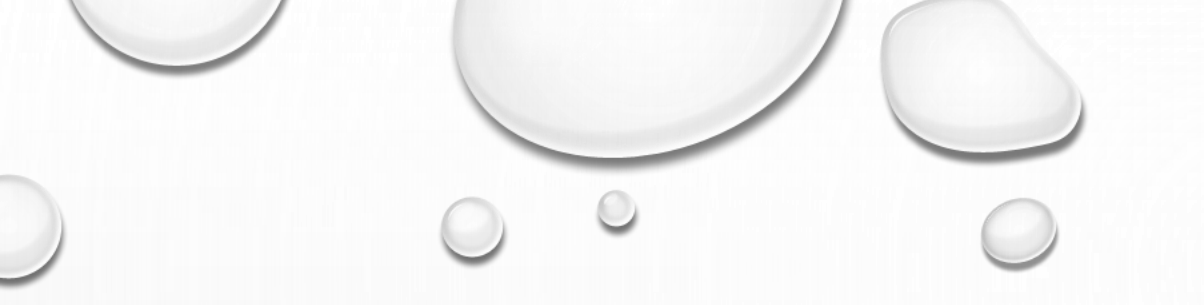

## 105年筆電還原秘笈

資訊組

20170919製作

#### 1. 按ESC,進入BIOS。選隨身碟(SANDISK)

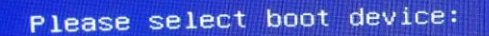

P1: HL-DT-ST DVDRAM GUE1N SanDisk

> ↑ and ↓ to move selection ENTER to select boot device

2. 工具目錄

| EASY2BOOT - MAIN MENU                                                                                                    | (v1.83) [8025MB 64-bit]                                                                              |
|----------------------------------------------------------------------------------------------------|----------------------------------------------------------------------------------------------------|
| <ul> <li>○ 設定默認目錄項以及:</li> <li>1 DOS 目錄</li> <li>2 工具目錄</li> <li>3 MINFE 日錄</li> <li>4 MINDOWS 安裝目錄</li> <li>5 救命</li> <li>6 從電腦磁碟起動</li> <li>7 重载主目錄</li> <li>8 重起</li> <li>9 關機</li> </ul> | 超時<br>[Ctr1+0]<br>[Ctr1+P]<br>[Ctr1+P]<br>[Ctr1+I] (找到 2 個)<br>[F1]<br>[F7]<br>[F8]<br>[F9]<br>[F10] |

#### 3. 自動進入TRUE IMAGE後,選【復原我的磁碟】

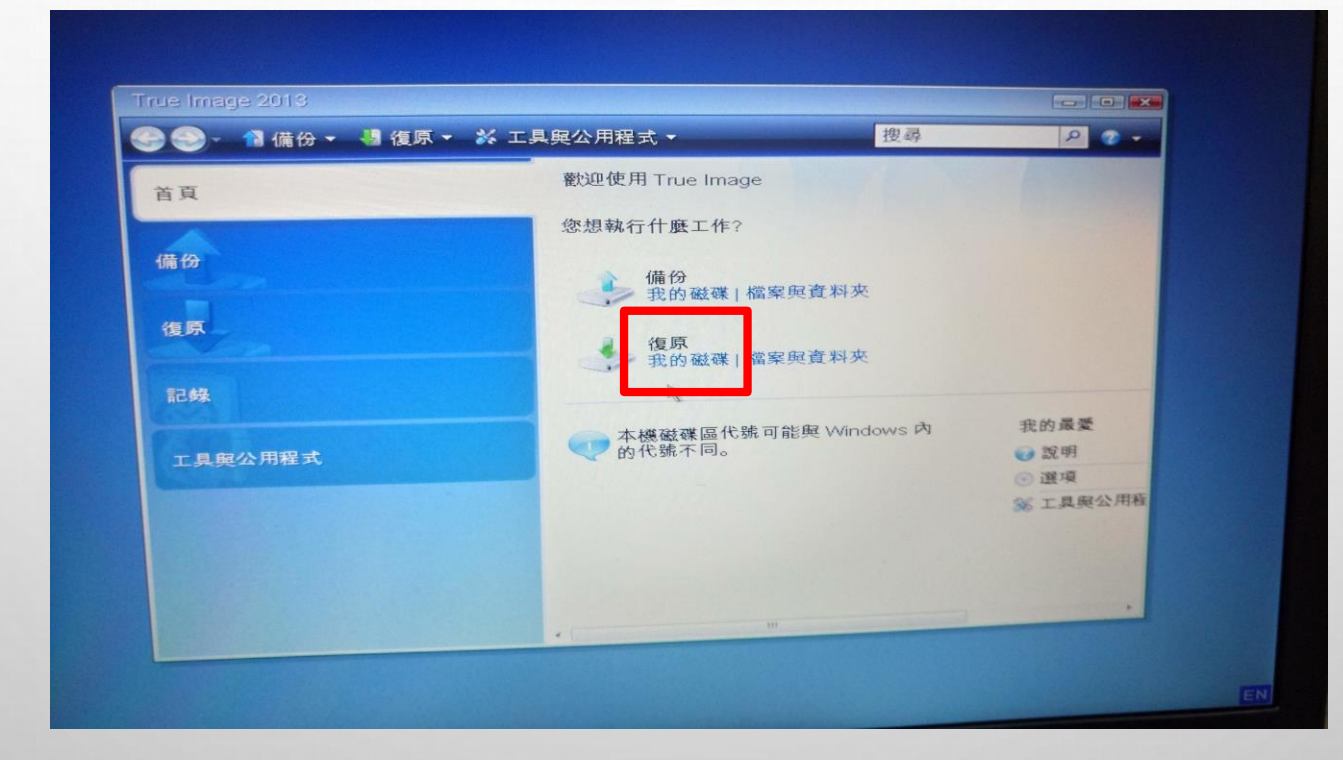

4.選【瀏覽】

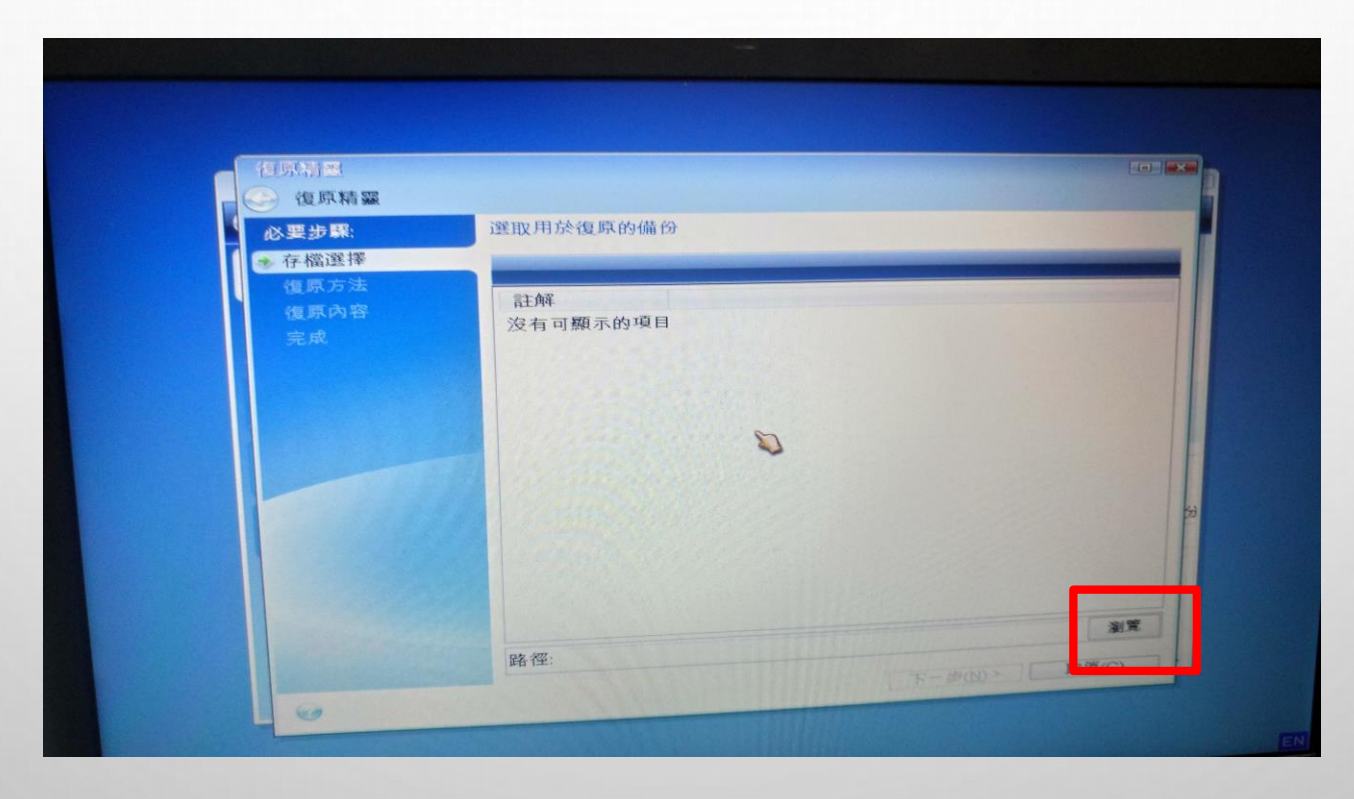

### 5. 選【SRC】磁區

| 必要 | 步緊: 選取用京                                                                                                    | 後原的備份                                                                                          |                                                                                         |
|----|----------------------------------------------------------------------------------------------------|------------------------------------------------------------------------------------------------|-----------------------------------------------------------------------------------------|
| 存  | 瀏寬位置                                                                                                    |                                                                                                |                                                                                         |
| 復  | ※ 刪除 🖡 建立新資料夾                                                                                                    | 。建立 FTP 連線 晶 掛載 NI                                                                             | DAS 裝置 2                                                                                |
| 復完 | <ul> <li>我的電腦</li> <li>FTP 連線</li> <li>NAS 連線</li> <li>未標記標籤(C:)</li> <li>src (D:)</li> <li>新增磁碟區(E:)</li> <li>卸除式磁碟機(F:)</li> <li>卸除式磁碟機(G:)</li> <li>在我附近的電腦</li> </ul> | 名稱 日期<br>FTP 連線<br>STC (D2)<br>卸除式就發機(F:)<br>如除式就發機(G:)<br>金 在我附近的電腦<br>新增磁碟區(E:)<br>未標記標籤(C:) | 類型<br>忽無法連線至 FTP 伺服器。要執4<br>NAS (網路接附儲存) 技術可護您到<br>固定式磁碟機<br>卸除式磁碟機<br>固定式磁碟機<br>固定式磁碟機 |
|    | 檔案名稱(E): D:\<br>檔案類型(I): 備份存檔(*                                                                                                    | .tib)                                                                                          | 福田(四) 取消(四)                                                                             |

#### 6. 選副檔名【.TIB】檔案

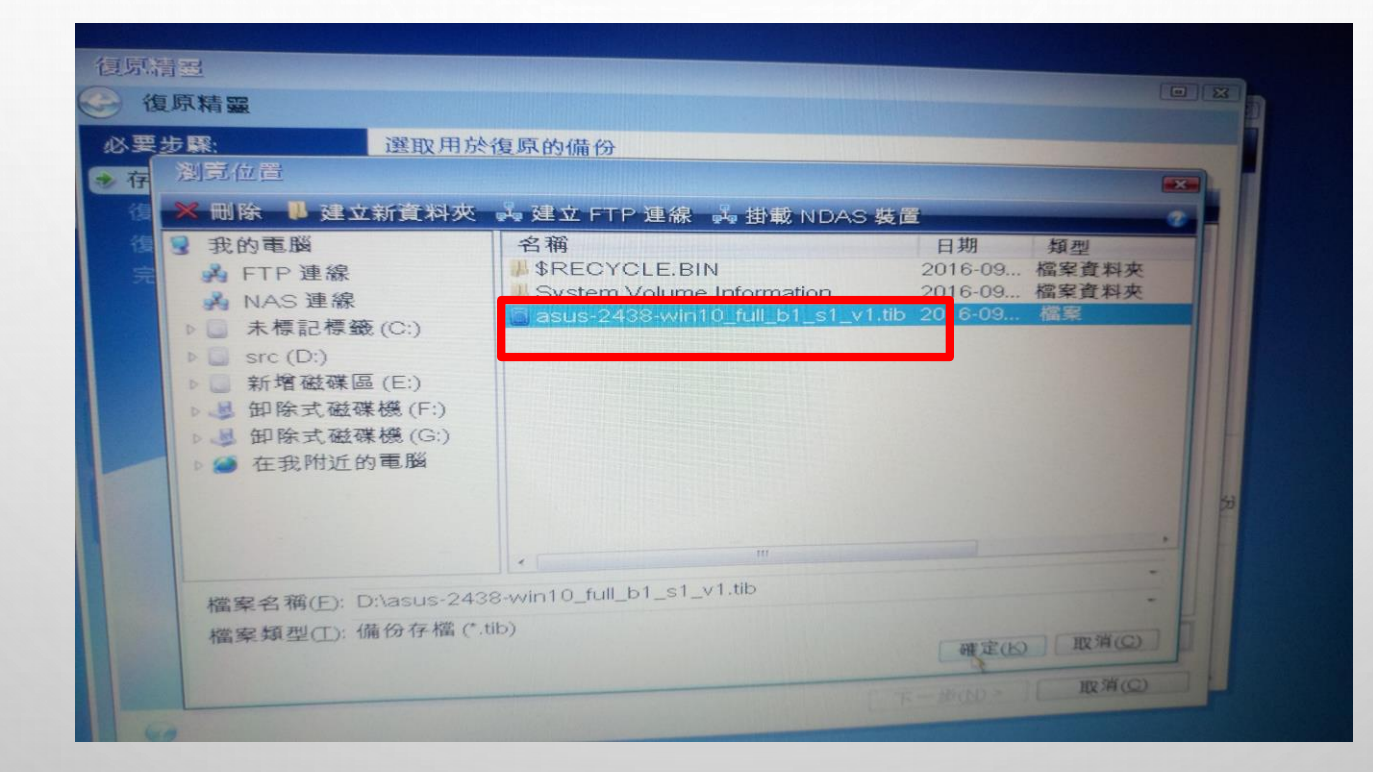

#### 7. 選【復原整個磁碟和磁碟分割】

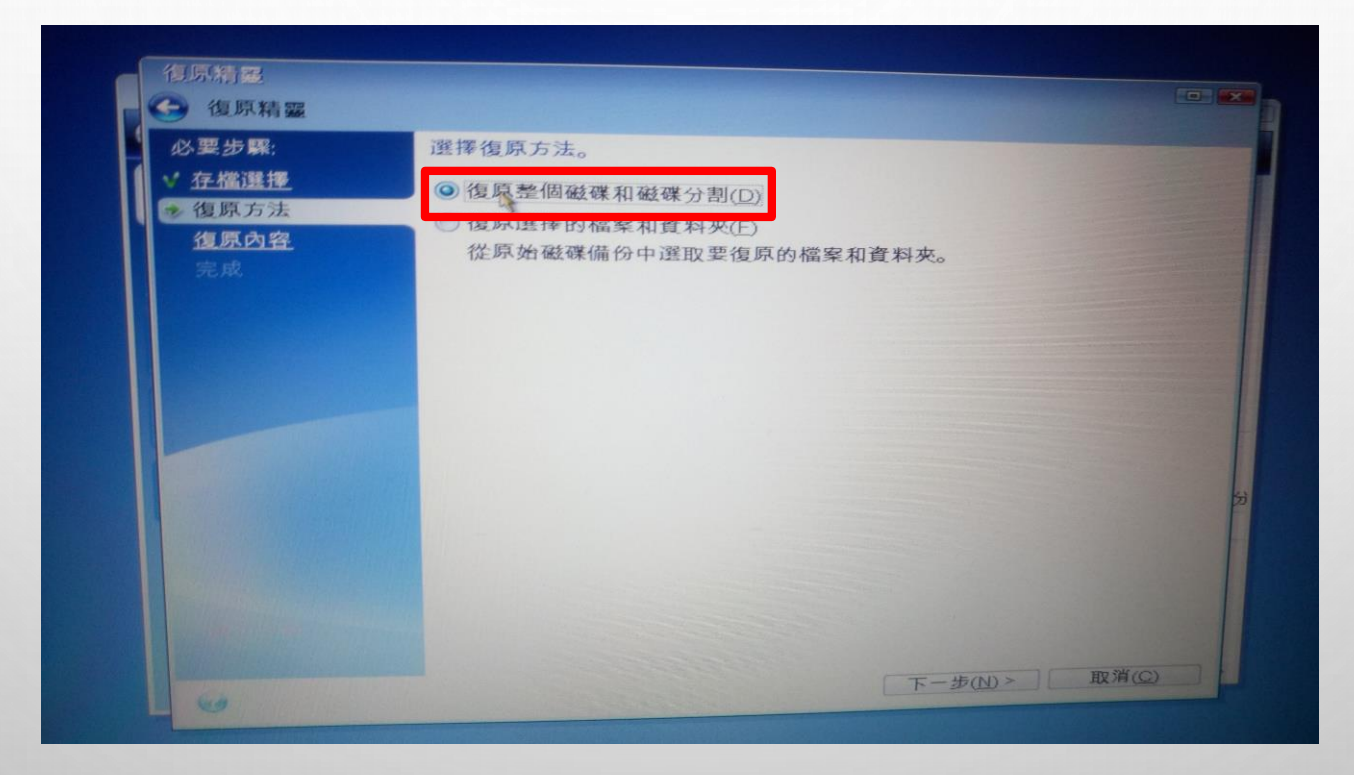

#### 8. 勾選【磁碟】,含NTFS和MBR

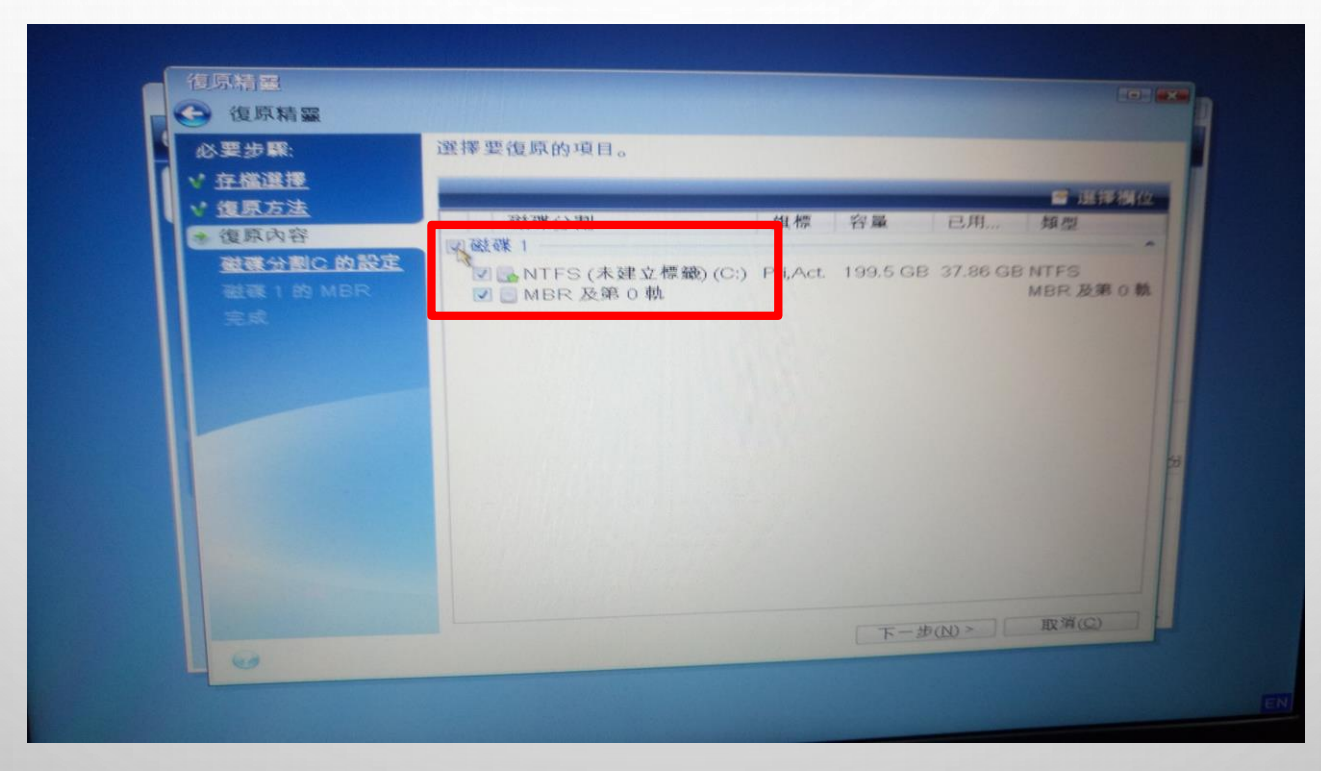

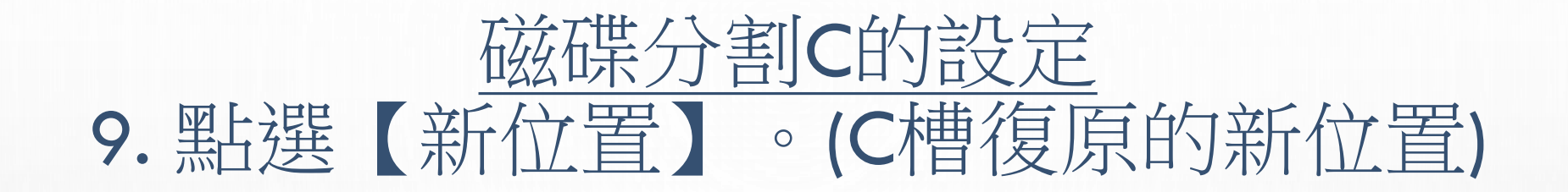

| 必要步驟;                   | 指定 磁碟分割C 的復原設定                                   |       |
|-------------------------|--------------------------------------------------|-------|
| * <u>存檔選擇</u>           | 磁碟分割位置 (要求) ———————————————————————————————————— |       |
| * <u>復原方法</u><br>* 復原改成 | 未選擇                                              | 新位置   |
| 磁碟分割C 的設定               |                                                  |       |
|                         | 磁碟分割類型                                           |       |
|                         | 未選擇                                              | 夏更預設值 |
|                         |                                                  |       |
|                         | 磁碟分割大小                                           |       |
|                         | 之前的可用空間:未指定<br>分割區大小:未指定<br>之後的可用空間:未指定          | 慶正預設值 |
|                         |                                                  |       |
|                         |                                                  |       |
|                         |                                                  |       |

# 10. 選【NTFS(C:) 接受】。看到旗標是"PRI, ACT", ACT表示用來開機的ACTIVE之意。

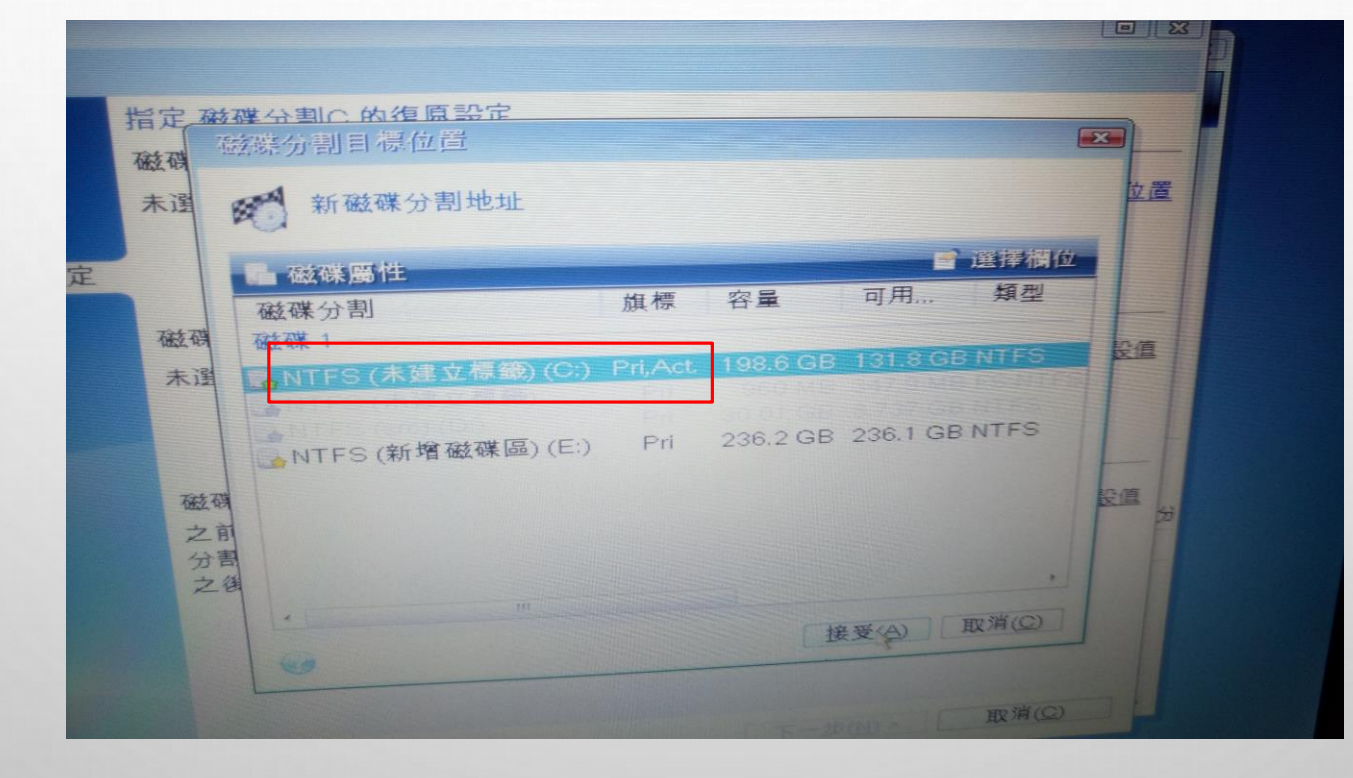

11. 下一步

| 必要步驟:      | 指定 磁碟分割 C 的復原設定                      |                 |
|------------|--------------------------------------|-----------------|
| ✓ 存檔選擇     | 磁碟分割位置 (要求)                          |                 |
| ▼ 復原方法     | NTFS (未建立標籤) (C:)                    | 新白              |
| ▼ 復原內容     |                                      |                 |
| 参 磁碟分割C 的設 | 定                                    |                 |
| 磁碟 1 的 MBR | 磁碟分割類型                               |                 |
| 元,取        | 主要,標記為使用中的磁碟分割                       | 慶更預設            |
|            |                                      |                 |
|            |                                      |                 |
|            | 磁碟分割大小                               |                 |
|            | 之前的可用空間:1 MB                         | NO OF THE ACCIL |
|            | 分割區大小: 198.8 GB<br>之後的可用空間: 403.5 KB |                 |
|            |                                      |                 |
|            |                                      | 4               |
|            |                                      |                 |

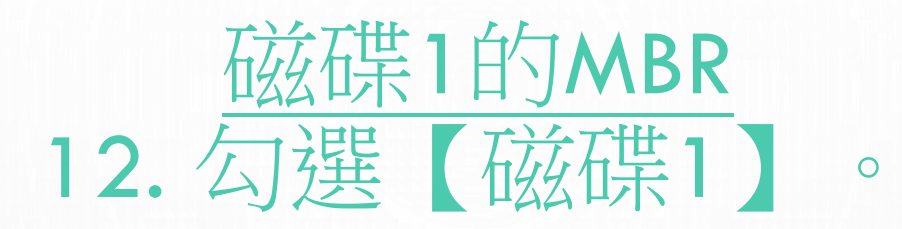

| SELECTION STATE                               |                                               |                       |
|-----------------------------------------------|-----------------------------------------------|-----------------------|
| 復原精靈                                          |                                               |                       |
| 必要步驟:                                         | 選擇復原 MBR 的目標磁碟                                |                       |
| · <u>存檔選擇</u>                                 | <b>酯</b> 磁碟屬性                                 | 「 選擇欄位                |
| _ <u>復尿力本</u><br>/ <u>復原內容</u><br>/ 磁碟分割C 的設定 | 容量型號<br>型號<br>型號<br>465.8 GB HGST HTS725050A7 | 介面<br>E630 Serial ATA |
| 磁碟 1 的 MBR                                    |                                               |                       |
| <u>70 Mi</u>                                  |                                               |                       |
|                                               |                                               |                       |
|                                               |                                               |                       |
|                                               |                                               | 22                    |
|                                               | 復原磁碟發章                                        |                       |
|                                               |                                               | 新增磁碟區 (E:)            |

13. 選【繼續】

| 復原精靈                     |                                               |                       |                                          | R                  |
|--------------------------|-----------------------------------------------|-----------------------|------------------------------------------|--------------------|
| 必要步驟:                    | 摘要                                            |                       |                                          |                    |
| 存檔選擇                     | 作業                                            |                       |                                          |                    |
| 復原方法                     | 作業數:3                                         |                       |                                          |                    |
| <u>復原内容</u><br>磁磁公割0 的設定 | 1 復原 MBR                                      |                       |                                          | Constanting of the |
| 磁碟1的MBR                  | 硬碟:                                           | 1                     | A COLORADO                               |                    |
| 完成                       | 2. 刪除磁碟分割<br>硬碟:<br>磁碟機代號:<br>檔案系統:           | 1<br>C:<br>NTFS       |                                          |                    |
|                          | 磁碟區標識:<br>大小:                                 | 198.6 GB              | 1.1.1.1.1.1.1.1.1.1.1.1.1.1.1.1.1.1.1.1. | 32000              |
|                          | 3. 復原磁碟分割<br>硬碟:<br>磁碟機代號:<br>檔葉系統:<br>磁碟區標籤: | 1<br>C:<br>NTFS       |                                          | 53                 |
|                          | 大小:                                           | 1,99.5 GB -> 198.6 GB |                                          |                    |
|                          |                                               |                       |                                          |                    |
|                          |                                               |                       |                                          |                    |
|                          |                                               |                       | 縱續(E) 取                                  | 消((2))             |

#### 14. (正在復原的畫面)

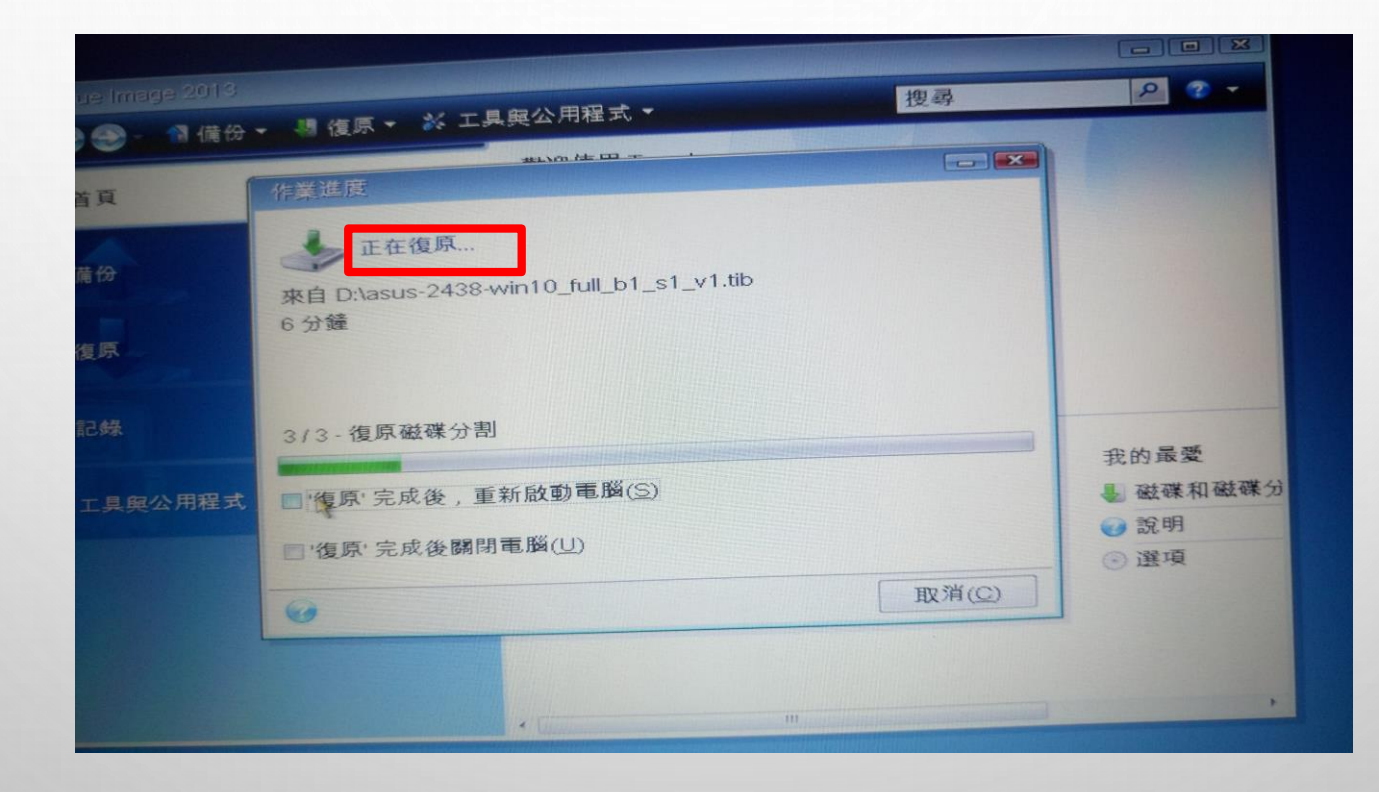

15. 確定

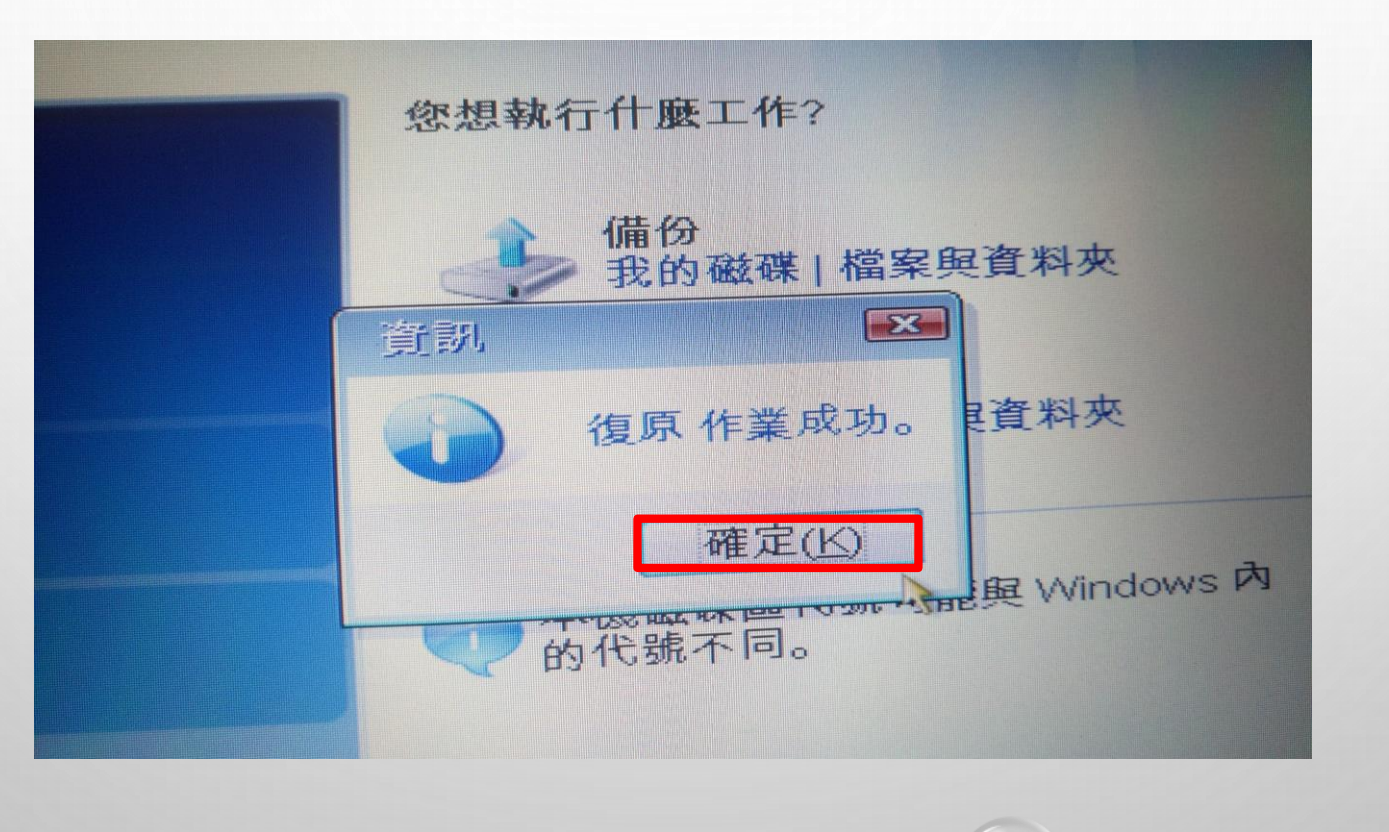

0

 $\odot$ 

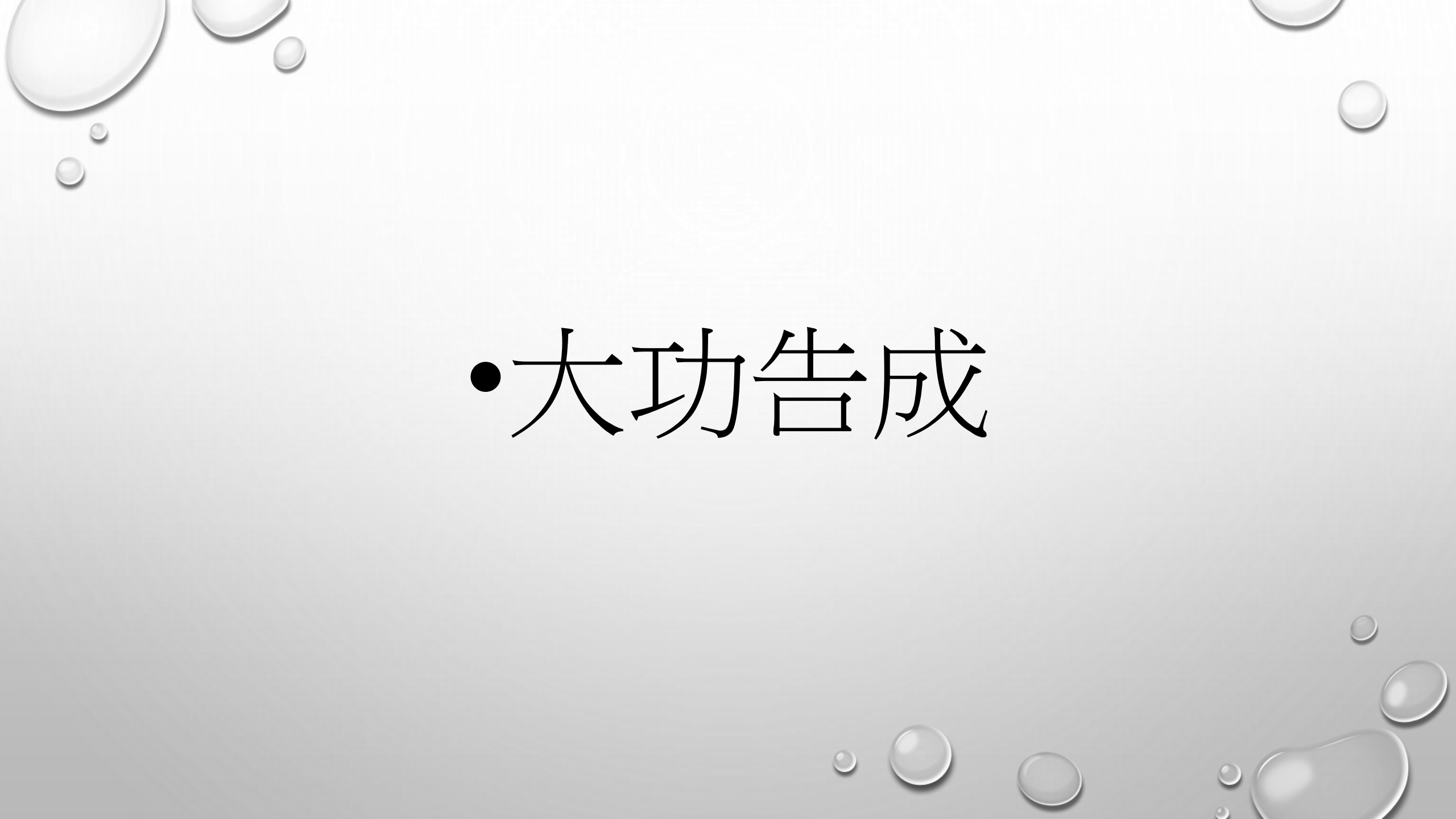